# Рекомендации по распечатке схемы маршрута ЗМУ (трека) и его параметров

#### 1. Введение

Обычно к ведомости (карточке) ЗМУ требуют прикладывать распечатку схемы маршрута (трека) и его параметров. Параметры трека включают его статистику (количество точек трека, протяженность трека, время прохождения и остановок, скорость движения) и характеристики точек трека (координаты, дата и время, скорость и т.д.). Простой и удобной программой для распечатки, равно, как и для работы с получаемыми из навигатора данными, является программа BaseCamp, находящаяся в свободном доступе в сети Интернет. Существенное неудобство этой программы состоит в отсутствии функции выбора номера страниц для печати (постраничной печати). Можно распечатать только параметры всего трека целиком. В зависимости от количества точек трека объем распечатки может составлять не один десяток страниц. Такое количество макулатуры никому не нужно

В Приморском крае, например, департамент охотнадзора требует, чтобы к ведомости (карточке) ЗМУ прилагалась распечатка схемы самого трека (карта) с координатами начальной, конечной и поворотных точек трека, а также статистика трека и данные точек начала и окончания трека. На выходе должно быть три страницы: карта с треком, страница со статистикой и данными точек начала трека, страница с данными точек окончания трека.

Избежать лишних затрат времени и материалов (бумаги, картриджа) помогает использование виртуального принтера и печать в файл, из которого затем выборочно распечатываются нужные страницы.

Достаточно удобным виртуальным принтером является принтер программы Solid Converter PDF (находящейся в условно-свободном доступе), сохраняющий данные в формате PDF. 15-дневную пробную версию программы можно скачать в интернете по адресу - http://www.soliddocuments.com/ru/pdf/-to-word-free-download/306/1.

Аналогичная программа Foxit Reader распространяется бесплатно, получить эту программу можно по адресу - <u>https://www.foxitsoftware.com/ru/products/pdf-reader/</u>.

Далее по тексту будет описана работа с программой Solid Converter, работа с программой Foxit Reader полностью аналогична.

## 2. Выбор принтера

Перед началом работы с треками целесообразно назначить принтер Solid Converter PDF принтером по умолчанию, чтобы при распечатке каждый раз его не выбирать. Для этого нужно зайти в папку «Устройства и принтеры» панели управления (рис. 1-1), кликнуть правой кнопкой мыши нужный принтер (рис. 1-1) и выбрать из выпадающего списка «Использовать по умолчанию» (рис. 1-3).

На рисунке 1 принтер Solid имеет обозначение "Solid Converter PDF", в некоторых версиях программы этот принтер может называться "Solid PDF Creator" (пример приведен на рис.2).

| <b>U</b>                                                  | <b>\$</b>                                                               | 8                         | <b>*</b>                                                                                                    |                                                                                                    | 2                  |                              |                                                     |  |  |
|-----------------------------------------------------------|-------------------------------------------------------------------------|---------------------------|----------------------------------------------------------------------------------------------------|----------------------------------------------------------------------------------------------------|--------------------|------------------------------|-----------------------------------------------------|--|--|
| Корзина                                                   | CCleaner                                                                | Yandex                    | ₩.                                                                                                    | Устройства и принтеры                                                                                                    | 1                  | Orchiop (carp)               |                                                     |  |  |
| ۲                                                         | 5                                                                       | E                         | 🛞 🍥 🔹 🕆 🐝 🕨 Панель управления 🕨 О                                                                                                    | борудование и звук 🔸 Устройства и принтерь.                                                                                                    | -                  | ~ C                          | Поиск: Устройства и пр 🕫                            |  |  |
| HD VDeck                                                  | Яндекс.Д                                                                | Internet<br>Explorer      | Добавление устройства Добавление принтера                                                                                                    | Просмотр очереди печати Свойства сервера печати                                                                                                    | Удалить устройство |                              | E • 0                                               |  |  |
| Total<br>Comma<br>Solid<br>Conver<br>Acrobat<br>Reader DC | Скриншо<br>в Яндекс<br>град<br>ггис<br>ггис<br>град<br>ггис<br>кМРlayer | Google<br>Chrome<br>Skype | <ul> <li>Принтеры (4)</li> <li>Fax</li> <li>Microsoft XPS<br/>Document<br/>Writer</li> <li>Устройства (2)</li> <li>SOKOLOV</li> <li>USB Optical<br/>Mouse</li> </ul> | 2<br>Хегох<br>Просмотр очереди печати<br>Использовать по умолчанию<br>Настройка печати<br>Свойства принтера<br>Создать в рямык<br>У Далить устройство<br>Устранение неполадок<br>Свойства | 3                  |                              |                                                     |  |  |
| R                                                         |                                                                         |                           |                                                                                                    |                                                                                                    |                    |                              |                                                     |  |  |
| R x64 3.2.2                                               |                                                                         |                           | Solid Converter PDF Модель: S<br>Категория: Г                                                                                                    | olid Converter PDF<br>Іринтер                                                                                                    |                    |                              |                                                     |  |  |
| EXCEL -<br>Ярлык                                          |                                                                         |                           | Cranyo I                                                                                                    | окументов в очереди: 0                                                                                                    |                    |                              |                                                     |  |  |
|                                                           | 1 0                                                                     |                           |                                                                                                    |                                                                                                    |                    | Sokolov <sup>≫</sup> Рабочиі | а стол <sup>»</sup> – ¶ Ф аф РУС 1923<br>09.01.2017 |  |  |

Рисунок 1

Если работа ведется с программой Foxit Reader, то следует выбрать принтер Foxit Reader PDF Printer (на рис.2 указан стрелкой).

|                                               | Панель управления 🕨           | • Оборудование и зв        | ук 🕨 Устройства і | и принтеры      | - + +j П          | оиск: Устройства и | принтеры 🔎   |  |  |  |
|-----------------------------------------------|-------------------------------|----------------------------|-------------------|-----------------|-------------------|--------------------|--------------|--|--|--|
| Добавление устр                               | ойства Установка              | а принтера                 |                   |                 |                   |                    |              |  |  |  |
| <ul> <li>Принтеры и с</li> <li>Бах</li> </ul> | факсы (8)<br>Foxit Reader PDF | HP LaserJet                | MapInfo PDF       | Microsoft XPS   | Solid PDF Creator | XPS HP Laser/et    | Отправить в  |  |  |  |
| <ul> <li>Устройства (2)</li> </ul>            | ?)                            | М1132 МFP на<br>ПОЛЬЗОВАТЕ | 12.5              | Document whiter |                   | M1132 MFP          | OneNote 2007 |  |  |  |
| Optical Mouse TPOO-TIK                        |                               |                            |                   |                 |                   |                    |              |  |  |  |
| Эл                                            | ементов: 10                   |                            |                   |                 |                   |                    |              |  |  |  |

Рисунок 2

3. Работа с программой BaseCamp.

Далее нужно запустить программу BaseCamp. Во избежание путаницы при работе с разными данными целесообразно (хотя и не обязательно) для обработки треков создать в

программе новый список, для чего, кликнув правой кнопкой папку «Моя коллекция» (рис. 3-1), выбрать из выпадающего списка «Новый список» (рис. 3-2).

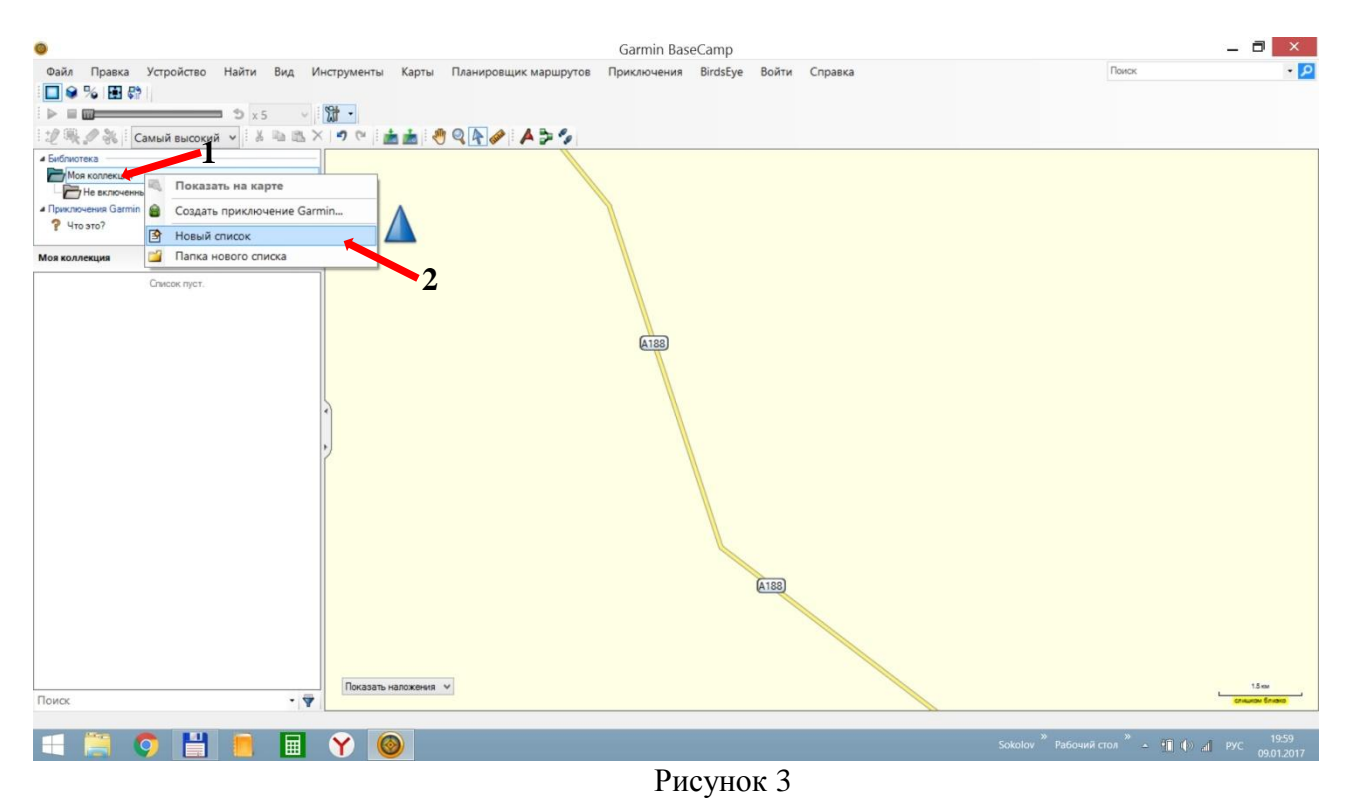

Можно дать этому списку имя своей организации (рис. 4), т.к. при распечатке имя списка будет отображено на карте со схемой трека.

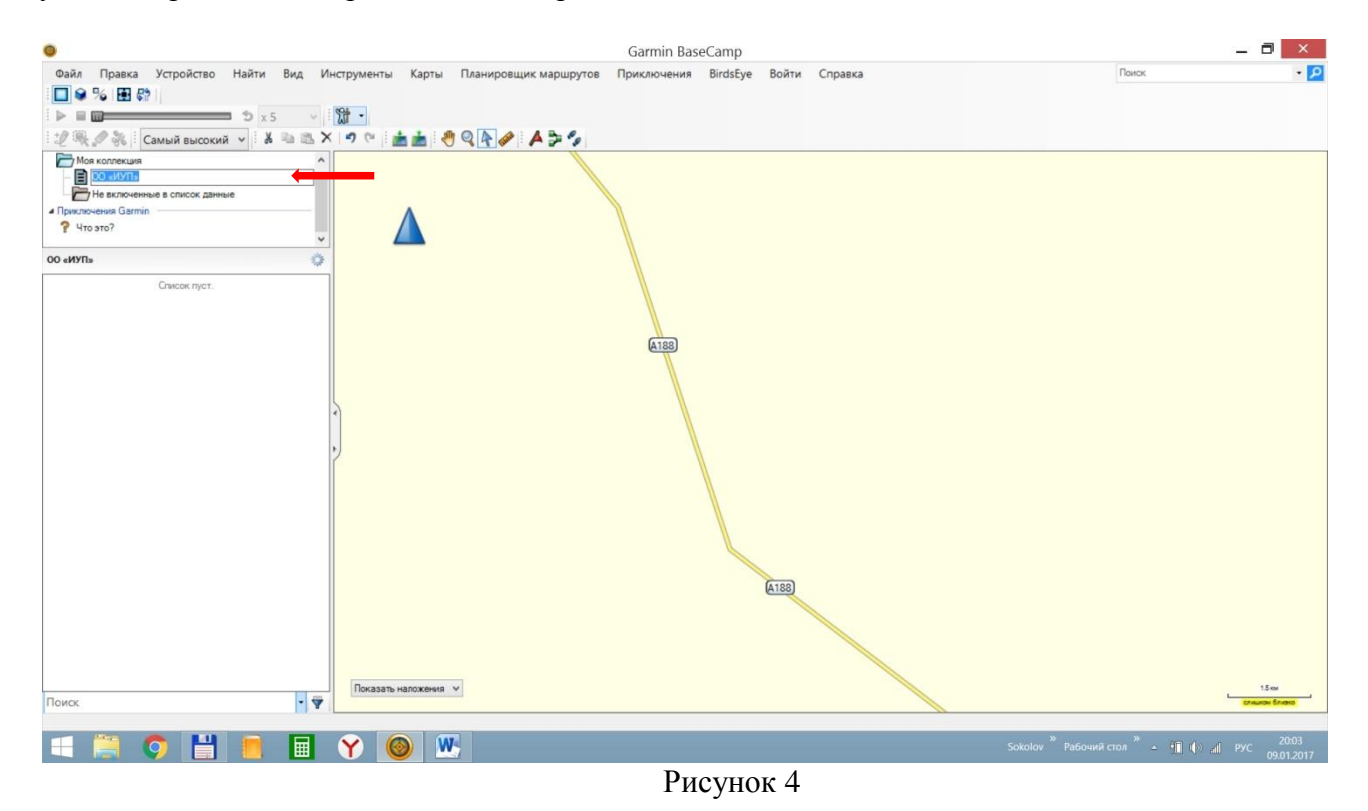

В созданный список загружается нужный трек из соответствующей папки, которая предварительно (настоятельно рекомендуется) создается на жестком диске компьютера, и куда

сохраняются данные из навигаторов. Сначала кликается левой кнопкой иконка «Файл» (рис. 5-1) и из выпадающего списка выбирается «Импортировать в...» (рис. 5-2). (При этом список, в который импортируется файл, на левой панели программы должен быть активизирован (выделен)).

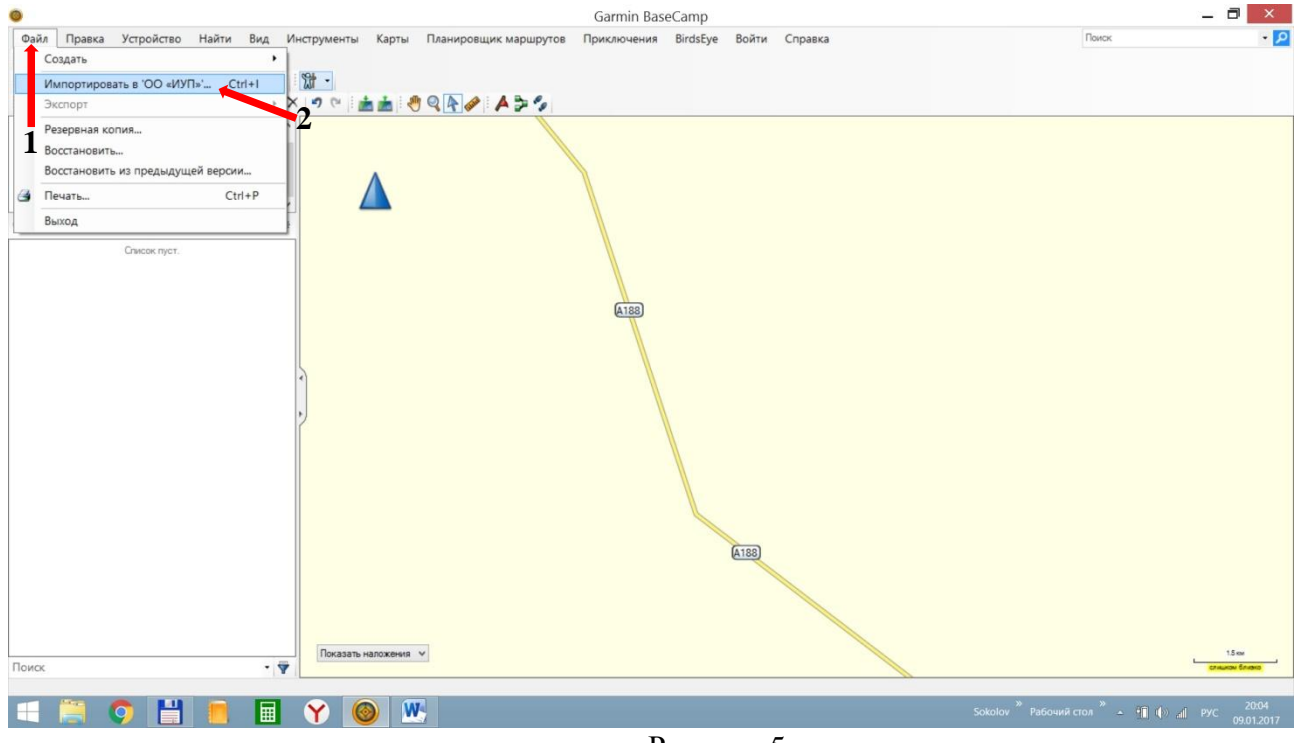

Рисунок 5

Далее в открывшемся окне в соответствующей папке находится нужный трек и загружается в программу (рис. 6).

| •                                      |                               |                          | Garmin BaseCamp                                |    |                                              |
|----------------------------------------|-------------------------------|--------------------------|------------------------------------------------|----|----------------------------------------------|
| Файл Правка Устройство                 | Найти Вид Инструменты         | ы Карты Планировщик мари | рутов Приключения BirdsEye Войти Справка       | Пс | анск 🔹 🗾                                     |
| 🔲 😂 % 🖽 🖏                              | 0                             | Импортировать            | файл 🛛 🕹                                       |    |                                              |
|                                        | (e) → ↑  (e) → ↑  (e) ≪ 3MY Ю | Д → ЗМУ 16 → Треки факт  | <ul> <li>С Поиск: Треки факт</li> </ul>        |    |                                              |
| 2 🔍 🖉 % 🛛 Самый высог                  |                               | M . sustin . ibemiteau   |                                                |    |                                              |
| Моя коллекция                          | Упорядочить • Создать пап     | ку                       | 818 • L1 @                                     |    |                                              |
| Не включенные в список да              | 📓 Видео                       | 2016-02-24 10_45_59      | 2016-02-24 11_52_34                            |    |                                              |
| <ul> <li>Приключения Garmin</li> </ul> | 📗 Документы                   | 2016-02-24 12_23_28      | @M10                                           |    |                                              |
| 💡 Что это?                             | 👪 Загрузки                    | <u>∭</u> м11             | ■ M12                                          |    |                                              |
| 00 «MVD»                               | 📕 Изображения                 | <u></u> м13              | ∭ м15                                          |    |                                              |
| oo uu uu                               | 🔛 Музыка                      | /∭м16                    | ∭ м17                                          |    |                                              |
| Список пуст                            | набочий стол                  | 📶 м18                    | ■ M19                                          |    |                                              |
|                                        | 🥭 Яндекс.Диск                 | <u>∭</u> м21             |                                                |    |                                              |
|                                        | 🏭 Локальный диск (С:)         | 23 м23                   | <u>∭</u> м24                                   |    |                                              |
|                                        | 🕞 Data (D:)                   | <u></u> м25              |                                                |    |                                              |
|                                        |                               | <u></u> м27              | @m29                                           |    |                                              |
|                                        | ч Сеть                        | 📶 м30                    | ∭m31                                           |    |                                              |
|                                        | v                             |                          |                                                |    |                                              |
|                                        | Имя файла:                    | м10                      | <ul> <li>Все поддерживаемые формать</li> </ul> |    |                                              |
|                                        |                               |                          | Открыть Отмена                                 |    |                                              |
| L                                      |                               |                          | <u>A189</u>                                    |    |                                              |
| Поисс                                  | • 🐨                           | ть наложения 👻           |                                                |    | 15m                                          |
| 🕂 🧮 📀 💾                                | 📕 🗐 🍸                         | le 🛛 🖉                   |                                                |    | <sup>»</sup> – 👖 🕪 📶 РУС 20:06<br>09:01.2017 |

Рисунок 6

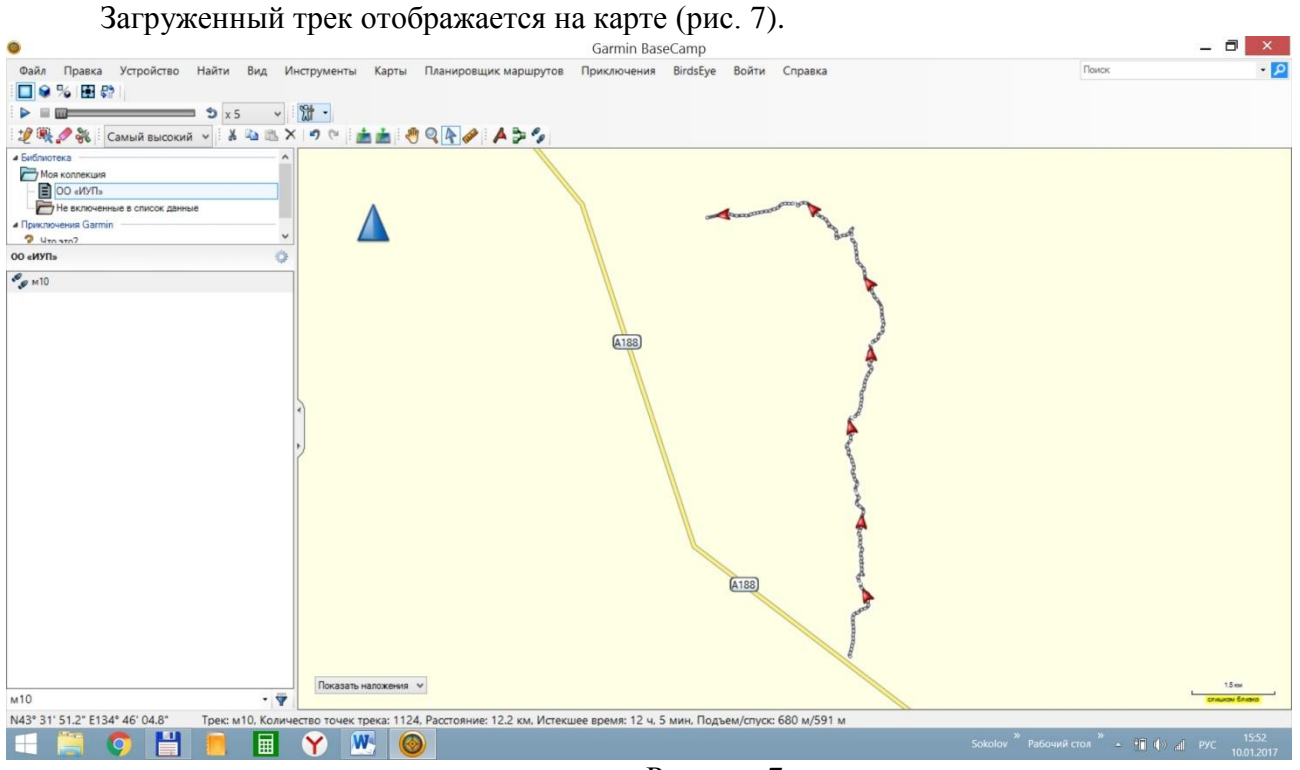

Рисунок 7

Обычно на схеме трека требуется отображение координат начальной, конечной и поворотных точек. Чтобы не наносить их вручную на распечатанной схеме, требуется проделать следующие манипуляции. Максимально увеличив нужный участок трека с использованием инструмента «Масштаб» (рис. 8-1), ставим новую точку в начале (конце, повороте) трека (рис. 8-3), используя инструмент «Новая маршрутная точка» (рис. 8-2).

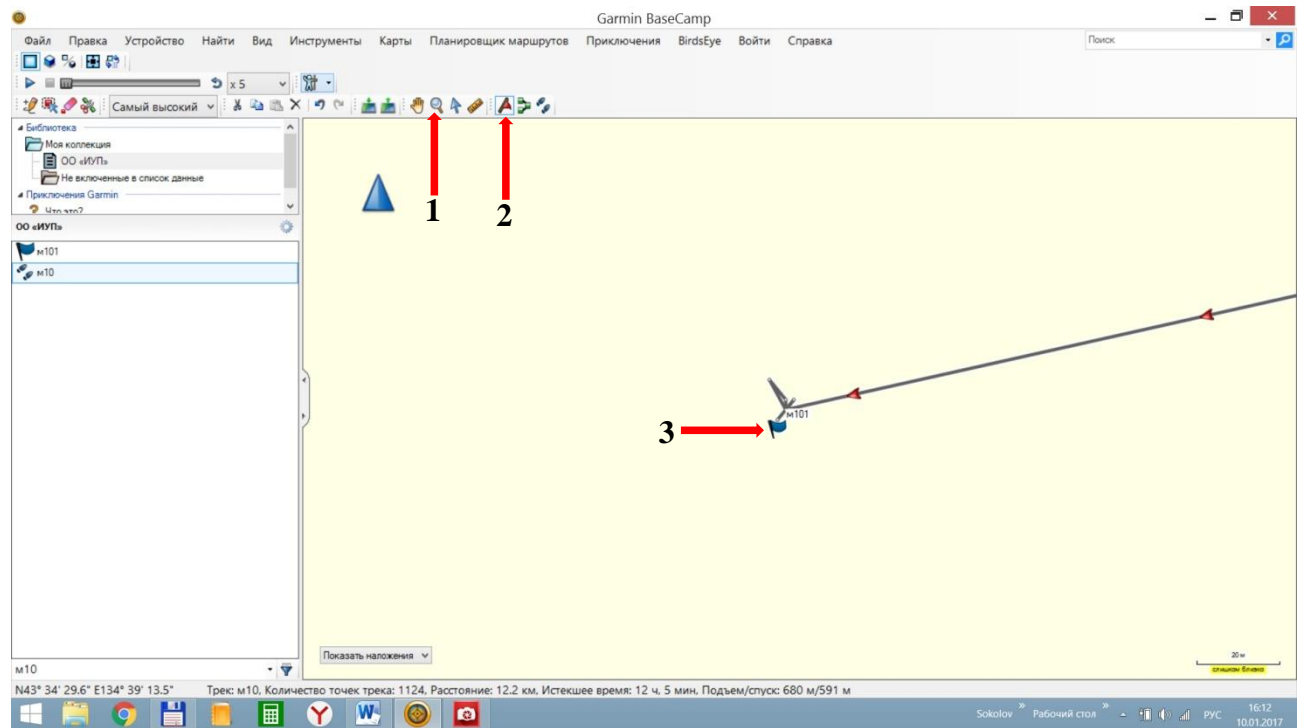

Рисунок 8

Для того, чтобы точка занимала на карте меньше места и было лучше видно ее положение, меняем ее символ. Дважды кликнув точку на карте или на левой панели, открываем ее свойства. В окне свойств нажимаем галочку справа от символа точки (рис. 9-1) и из выпадающего списка выбираем новый удовлетворяющий нас символ рис. (9-2). Если точка легла недостаточно точно, можно переместить ее с помощью инструмента «переместить точку» (рис. 9-3). В свойствах отображения точки должно быть выбрано «Символ и имя» (рис. 9-4).

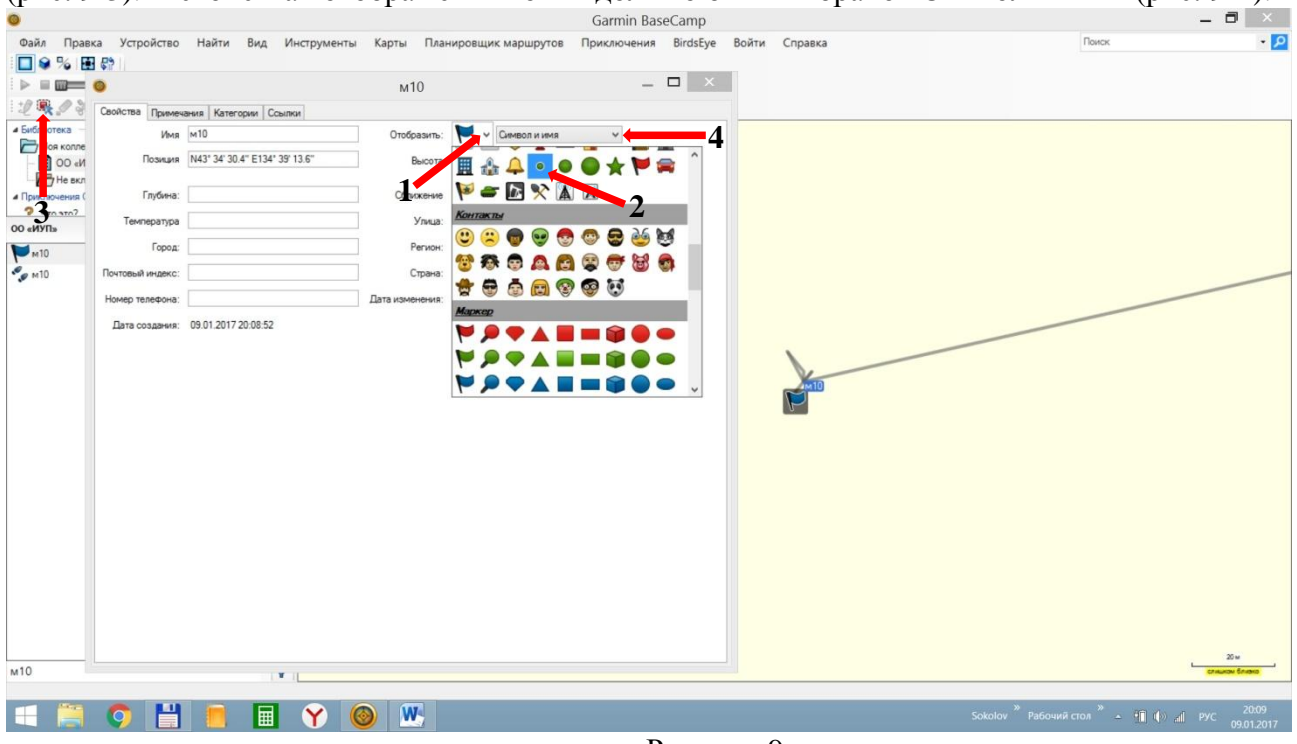

Рисунок 9

После нанесения точки и изменения ее символа меняем ее имя, для чего, открыв свойства точки, выделяем и, кликнув правой кнопкой, копируем данные в строке «Позиция» (рис. 10).

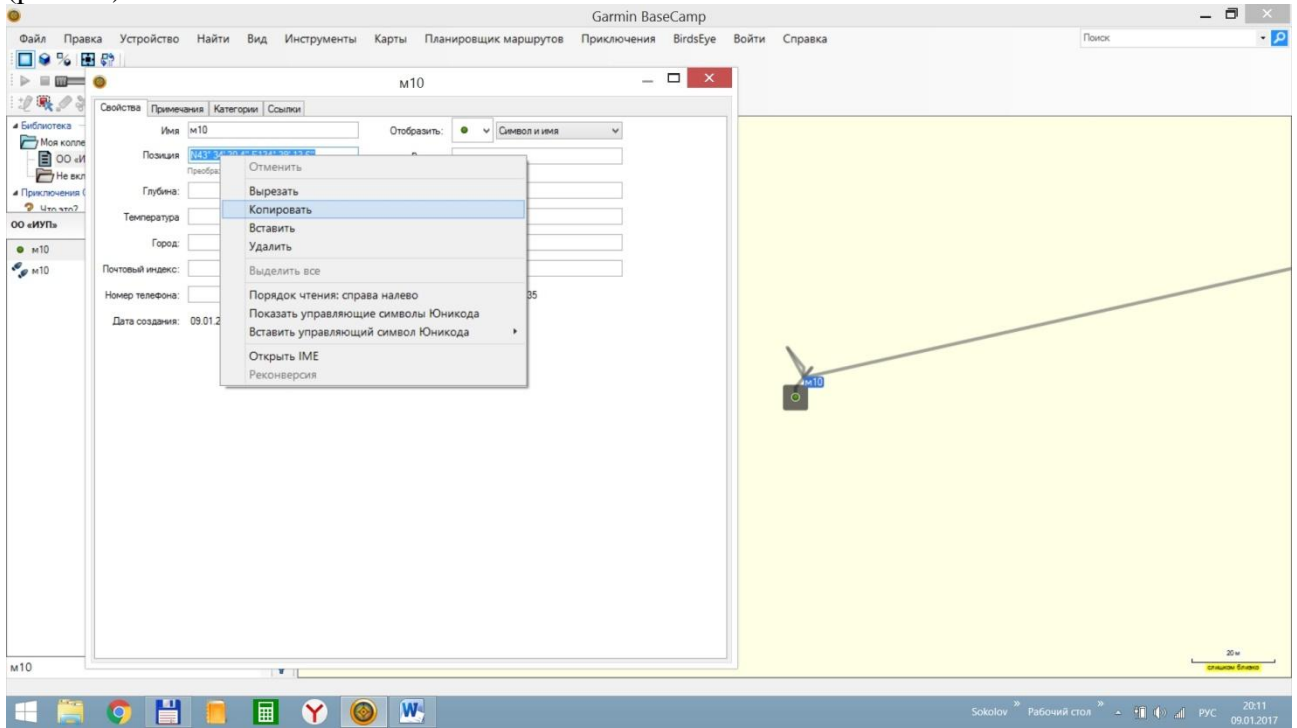

Рисунок 10

### А затем так же вставляем их в строку «Имя» (рис. 11).

| 0          |                                                                                                    |               |                                                                                                    | Garmin Ba                | seCamp   |       |         |                   |                  | - 8 ×                   |
|------------|----------------------------------------------------------------------------------------------------|---------------|----------------------------------------------------------------------------------------------------|--------------------------|----------|-------|---------|-------------------|------------------|-------------------------|
| Файл Прави | ка Устройство                                                                                                    | Найти Ви,     | д Инструменты Карты Планировщ                                                                                                    | ик маршрутов Приключения | BirdsEye | Войти | Справка |                   | Поиск            | - 🔎                     |
| 🔲 😂 % i 🖽  | 3 69 I                                                                                                    |               |                                                                                                    |                          |          |       |         |                   |                  |                         |
|            | •                                                                                                    |               | м10                                                                                                    | -                        |          |       |         |                   |                  |                         |
| 2000       | Свойства Примеч                                                                                                    | ния Категории | Ссылки                                                                                                    |                          |          |       |         |                   |                  |                         |
|            | Свойства Примеч<br>Ина<br>Познаня<br>Глубена:<br>Температура<br>Город:<br>Почтовый индекс:<br>Номер телефона:<br>Дата создания: | ees Kateroper | Ссылии<br>Отменить<br>Вырезать<br>Копировать<br>Вставить<br>Удалить<br>Выделить все<br>Порядок чтения: справа налево<br>Показать управляющие символы Юникод<br>Вставить управляющие символы Юникод<br>Открыть IME<br>Реконверсия |                          |          |       |         |                   |                  |                         |
| м10        |                                                                                                    |               | · ·                                                                                                    |                          |          |       |         |                   | L                | 20 H<br>CHURCH EMONO    |
|            | <b>9 </b>                                                                                                    |               | 🗉 🍸 🔕 💌                                                                                                    |                          |          |       |         | Sokolov » Рабочий | cton » 🔺 👖 🔶 all | РУС 20:12<br>09.01.2017 |

Рисунок 11

В результате на карте теперь отображаются координаты точки (рис. 12).

| •                                                                                                    |                                        | Garmin BaseCamp      |                              | -                                  |                     |
|----------------------------------------------------------------------------------------------------|----------------------------------------|----------------------|------------------------------|------------------------------------|---------------------|
| Файл Правка Устройство Найти Вид И<br>Файл Правка Устройство Найти Вид И<br>Файл Рабон Вид И<br>Файл Правка Устройство Найти Вид И<br>Файл Рабон Вид И<br>Файл Рабон Вид И<br>Файл Правка Устройство Найти Вид И<br>Файл Правка Устройство Найти Вид И<br>Файл Правка Устройство Найти Вид И<br>Файл Правка Устройство Найти Вид И<br>Файл Правка Устройство Найти Вид И<br>Файл Рабон Вид И<br>Файл Правка Устройство Найти Вид И<br>Файл Рабон Вид И<br>Файл Рабон | нструменты Карты Планировщик маршрутов | Приключения BirdsEye | Войти Справка                | Понок                              | 9 -                 |
| Construction     Construction     C                                                                                                    |                                        |                      |                              |                                    |                     |
| <ul> <li>N43*34*30.4*Е134*39*13.6*</li> <li>м10</li> </ul>                                                                                                    |                                        |                      |                              |                                    |                     |
|                                                                                                    | •                                      |                      | N43' 34' 30 4" E134' 39 13.6 |                                    |                     |
|                                                                                                    |                                        |                      |                              |                                    |                     |
|                                                                                                    |                                        |                      |                              |                                    |                     |
| Поиск • 🐨                                                                                                    | Показать наложения \vee                |                      |                              | L. (74)                            | 20 w<br>Kov Ervoro  |
| N43° 34' 32.3" E134° 39' 11.7"                                                                                                    |                                        |                      |                              |                                    |                     |
|                                                                                                    | Y 🙆 🖳                                  |                      |                              | Sokolov 🤊 Рабочий стол 🎽 📲 🌵 📶 РУС | 20:14<br>09.01.2017 |

#### Рисунок 12

Поскольку из года в год проходятся одни и те же маршруты, имеет смысл сохранить угловые точки для каждого маршрута в отдельном файле. Это избавит от необходимости ежегодно создавать новые точки. Точки пересечения следов можно также при необходимости переименовать, чтобы не прописывать вручную название вида и количество следов.

Когда все нужные точки нанесены и переименованы, можно приступать к распечатке трека. Заходим в его свойства (так же, как в свойства точки) и выбираем «Печать» (рис 13).

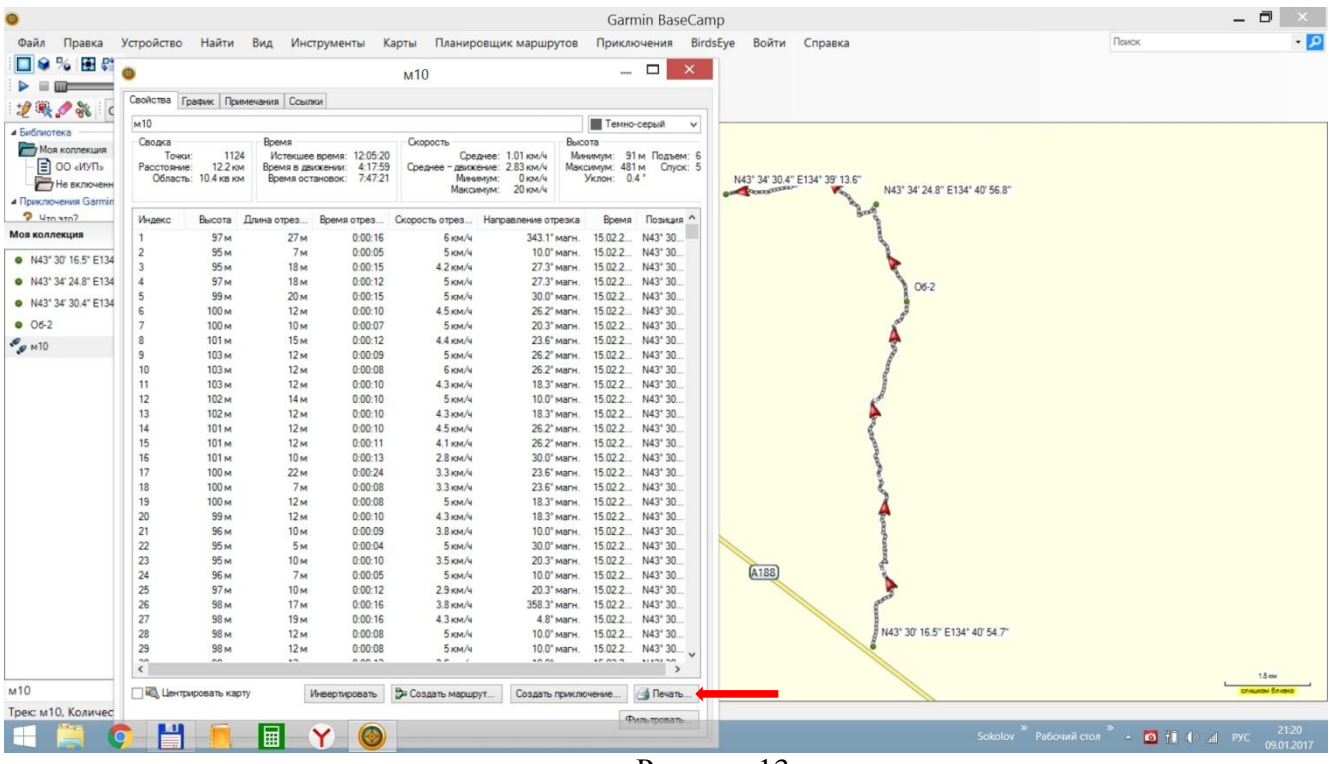

Рисунок 13

В появившемся окне «Настройки печати» выбираем «Принтер» (рис. 14-1), а затем заходим в его свойства (рис. 14-2).

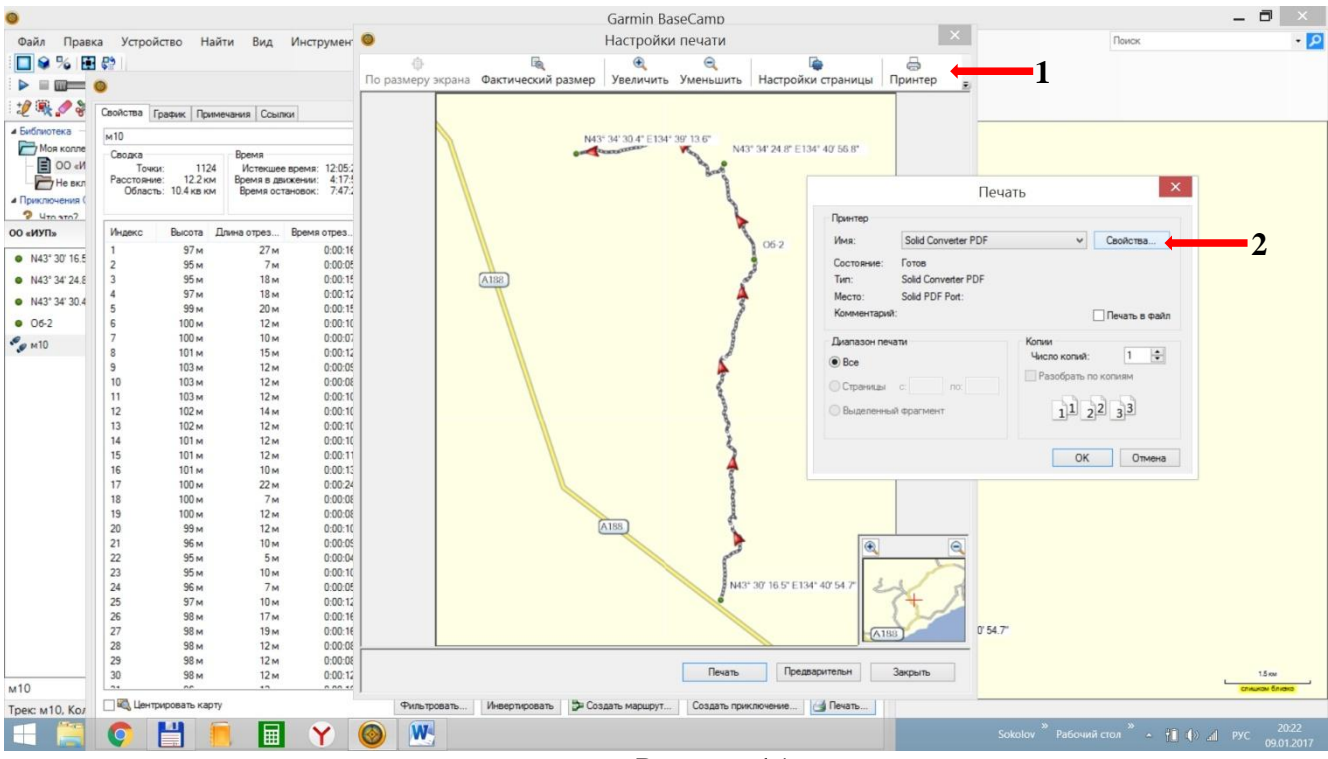

Рисунок 14

В свойствах принтера определяем параметры сохранения файла: в строке «Выходная папка» нажимаем «Просмотр» (рис. 15-1) и в появившемся окне выбираем нужную предварительно созданную (рекомендуется) папку для сохранения файлов (рис. 15-2) и закрываем окна (рис. 15-3 и 15-4).

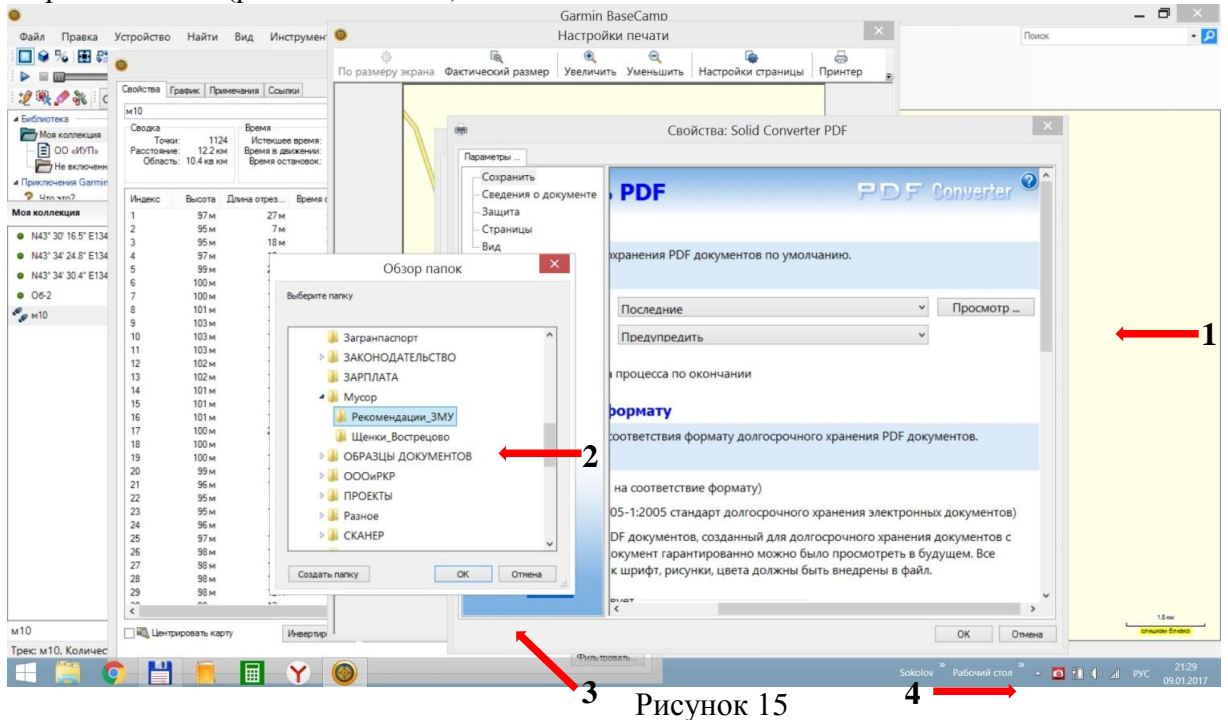

Теперь все создаваемые в формате PDF файлы будут сохраняться принтером в выбранной папке. Далее в окне «Настройки печати» выбираем «Настройки страницы» (рис. 16-1) и определяем содержание выходного файла. Обязательные для него элементы – карта, статистика и точки трека. Остальное – по желанию. Закрываем окно «Настройки страницы» (рис. 16-2) и нажимаем «Печать» (рис. 16-3).

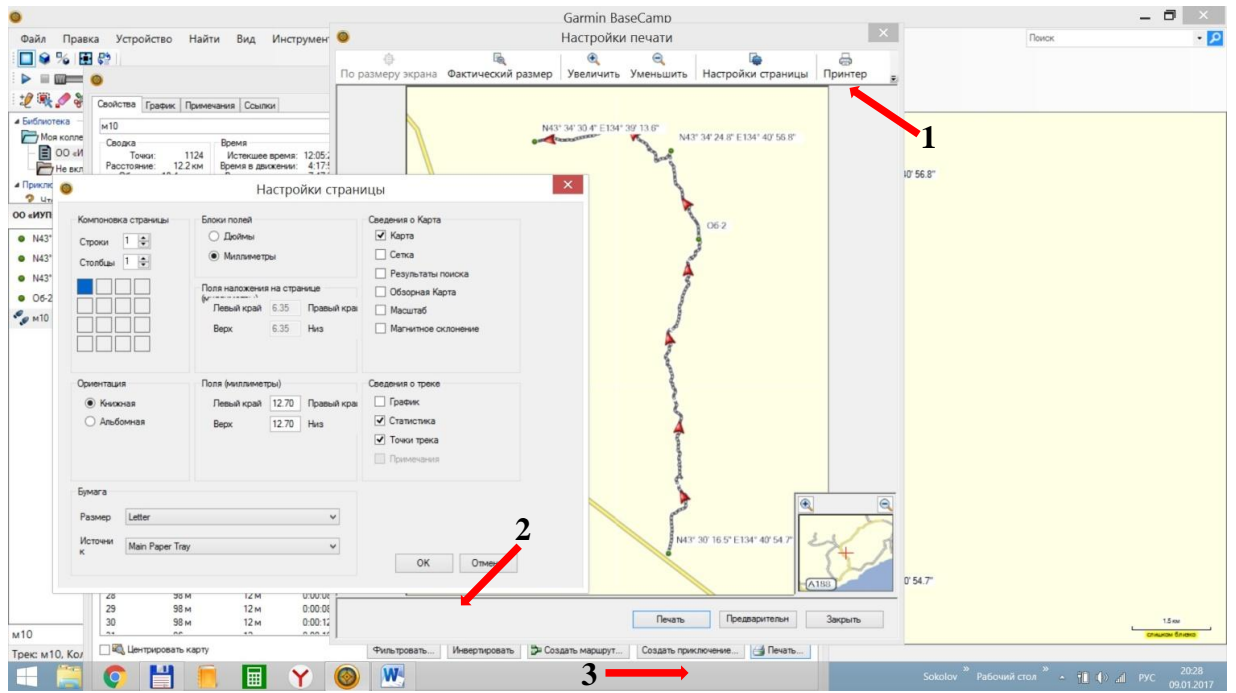

Рисунок 16

| Garmin Base/Camo       -       2         Weit Properties Hairs Bag, Verprover<br>Wer newarb       Hacrookok newarb       Hacrookok newarb         Weit newarb       Verprover       Cogarbs PDF         Copenda 1 us doonert       200         Oweit Newarb       Copenda 1 us doonert       200         Oweit Newarb       200       Copenda 1 us doonert       200         Oweit Newarb       200       200       200       200         Oweit Newarb       200       200       200       200       200         Oweit Newarb       200       200       200       200       200       200       200         Oweit Newarb       200       200       200       200       200       200       200       200       200       200       200       200       200       200       200       200       200       200       200       200       200       200       200       200       200       200       200       200       200       200       200       200       200       200       200       200       200       200       200       200       200       200       200       200       200       200       200       200       200<                                                                                                    | 17-2).                          |         | 1              |             |             |                   |                 |             |                 | 1            | L.             |              |                        |                      | Ľ                            |
|----------------------------------------------------------------------------------------------------|---------------------------------|---------|----------------|-------------|-------------|-------------------|-----------------|-------------|-----------------|--------------|----------------|--------------|------------------------|----------------------|------------------------------|
| Byte       Yerpolete       Hatt       Byte       Hattpolete       Hattpolete       Byte       Image: State       Image: Sta                                                                                                    | 0                               |         |                |             |             |                   |                 | G           | Garmin BaseCa   | mp           |                |              |                        |                      | _ 🗖 🗙                        |
| Work       Mart newarb       Topologic space       Yaenwark       Yaenwark       Hacpolar opane       Topolar         Work       Ware       Work       Waenwark       Yaenwark       Yaenwark       Yaenwark       Hacpolar opane       Topolar         Work       Work                                                                                                    | Файл Правк                      | а Устро | йство На       | йти Вид     | Инструмен   | 0                 |                 | Н           | астройки печ    | ати          |                | >            |                        | Поиск                | - 0                          |
| Normal         Normal         Normal<                                                                                                    |                                 | PS      | neree rie      | and any     | rine pymen  |                   | 6               |             | (*)             | A            |                |              |                        |                      |                              |
| Water revarb       Cogata DDF         Cogewa Ind doumet       200         Name of the serve of the serve of the                                                                                                    |                                 | -       |                |             |             | По размеру экрана | Фактический р   | азмер )     | Увеличить Уме   | ньшить Н     | Настройки стра | ницы Принтер |                        |                      |                              |
| Cogate     Cogate     Cogate <td></td> <td></td> <td>Илет печ</td> <td>ать</td> <td></td> <td></td> <td></td> <td></td> <td></td> <td></td> <td></td> <td></td> <td></td> <td></td> <td></td>                                                                                                    |                                 |         | Илет печ       | ать         |             |                   |                 |             |                 |              |                |              |                        |                      |                              |
| Cqueeta i to docuer       100         Outhin       100         Nu's 2424       100         100       100         100       100         100       100         100       100         100       100         100       100         100       100         100       100         100       100         100       100         100       100         100       100         100       100         100       100         100       100         100       100         100       100         100       100         100       100         100       100         100       100         100       100         100       100         100       100         100       100         100       100         100       100         100       100       100       100       100       100       100       100       100       100       100       100       100       100       100                                                                                                    | 2 . 9                           |         |                |             |             | 1                 |                 |             | Создать РО      | F            |                | ×            | <u> </u>               |                      |                              |
| Cepenal In documer       Cepenal In documer       Cepenal I                                                                                                    | <ul> <li>Библиотека</li> </ul>  |         |                |             |             | -                 |                 |             | Copparto i bi   |              |                | 1.0          |                        |                      |                              |
| Image: Construction       Image: Construction       Image: Construction<                                                                                                    |                                 | C       | траница 1 из d | locument    |             | Папка:            | 🧼 Рекомендаци   | и_ЗМУ       | ~               | 00           | • 🖽 ڬ          |              |                        |                      |                              |
| 0 - Workson       0 - Str         0 - WYDh       - New:       - New: </td <td>Невк</td> <td></td> <td></td> <td></td> <td>4:17:</td> <td>e.</td> <td>Нет з</td> <td>лементов</td> <td>, удовлетворяюц</td> <td>цих услови</td> <td>ям поиска.</td> <td></td> <td></td> <td></td> <td></td>                                                                                                    | Невк                            |         |                |             | 4:17:       | e.                | Нет з           | лементов    | , удовлетворяюц | цих услови   | ям поиска.     |              |                        |                      |                              |
| • Universe       • Universe       • Universe </td <td><ul> <li>Приключения</li> </ul></td> <td></td> <td>Отмена</td> <td></td> <td>: 7:47:1</td> <td>2</td> <td></td> <td></td> <td></td> <td></td> <td></td> <td></td> <td>10' 56.8"</td> <td></td> <td></td>                                                                                                    | <ul> <li>Приключения</li> </ul> |         | Отмена         |             | : 7:47:1    | 2                 |                 |             |                 |              |                |              | 10' 56.8"              |                      |                              |
| Od WDTh       Hunce:       Buce:       Buce:                                                                                                    | 2 Uto 9102                      |         |                |             |             | Недавние места    |                 |             |                 |              |                | Справка      |                        |                      |                              |
| • H37 30 ft       1       97 m       27 m       000 ft         • H37 30 ft       3       55 m       18 m       000 ft         • H37 30 ft       3       55 m       18 m       000 ft         • H37 30 ft       3       55 m       18 m       000 ft         • H37 30 ft       5       50 m       18 m       000 ft         • H37 30 ft       5       50 m       18 m       000 ft         • H37 30 ft       5       50 m       18 m       000 ft         • 100       10 m       12 m       000 ft       10 m       12 m         • 100       10 m       12 m       000 ft       10 m       12 m       000 ft         11       10 m       12 m       000 ft       10 m       000 ft       10 m       000 ft         12       10 m       12 m       000 ft       10 m       000 ft       10 m       000 ft       10 m       000 ft       10 m       000 ft       10 m       000 ft       10 m       000 ft       10 m       000 ft       10 m       000 ft       10 m       10 m       000 ft       10 m       10 m       10 m       10 m       10 m       10 m       10 m       10 m       10 m                                                                                                    | ОО «ИУП»                        | Индекс  | Высота         | Длина отрез | Время отрез |                   |                 |             |                 |              |                |              |                        |                      |                              |
| HAT 34 244     Solar 1 24     Solar 1 24            | N43" 30' 16.5                   | 1       | 97 M           | 27 м        | 0:00:16     | Defension and     |                 |             |                 |              |                |              |                        |                      |                              |
| <ul> <li>H33 34 304</li> <li>S 79 4 184 0001</li> <li>S 101 4 124 0001</li> <li>T 100 4 124 0001</li> <li>T 10 103 4 124 0001</li> <li>T 10 103 4 124 0001</li> <li>T 10 103 4 124 0001</li> <li>T 10 103 4 124 0001</li> <li>T 10 103 4 124 0001</li> <li>T 10 104 124 0001</li> <li>T 10 104 124 0001&lt;</li></ul>                                                                                                    | N43" 34' 24.8                   | 3       | 95 м           | 18 M        | 0:00:05     | Рабочии стол      |                 |             |                 |              |                |              |                        |                      |                              |
| 0.052       5       39 M       20 M       00011         6       100 M       12 M       00001         7       100 M       12 M       00001         10       10 M       12 M       00001         11       103 M       12 M       00001         12       100 M       12 M       00001         13       101 M       12 M       00001         14       101 M       12 M       00001         15       101 M       12 M       00001         14       101 M       12 M       00001         15       101 M       12 M       00001         15       101 M       12 M       00001         15       101 M       00001       10 M       10 M         15       101 M       00001       10 M       10 M       00001         14       00001       12 M       00001       10 M       00001         15       101 M       00001       10 M       00001       10 M       00001         12 S SM       5M       00001       10 M       00001       10 M       000001       10 M       00001         22 SSM       SSM       10                                                                                                    | N43" 34' 30.4                   | 4       | 97 M           | 18 M        | 0:00:12     |                   |                 |             |                 |              |                |              |                        |                      |                              |
| • 000       • 000       140       0000         • 100       100       124       0000         • 100       100       124       0000         • 100       100       124       0000         • 100       124       0000         • 100       124       0000         • 100       124       0000         • 110       124       0000         • 124       0000         • 100       124       0000         • 124       0000         • 124       0000         • 100       124       0001         • 124       0001         • 124       0001         • 124       0001         • 124       0001         • 124       0001         • 124       0001         • 124       0001         • 124       0001         • 124       0001         • 124       0001         • 124       0001         • 124       0001         • 145       0001         • 146       0001         • 146       0001         • 146       0001         • 146<                                                                                                    | • 062                           | 5       | 99 M           | 20 M        | 0:00:15     | Библиотеки        |                 |             |                 |              |                |              |                        |                      |                              |
| x но       s       101 н       15 м       0.000 rt         s       103 н       12 м       0.000 rt         11       103 н       12 м       0.000 rt         12       102 н       14 м       0.000 rt         13       102 н       12 m       0.000 rt         14       101 н       12 m       0.000 rt         15       101 н       12 m       0.000 rt         16       101 m       0.000 rt       The seating:       m10         17       100 m       0.000 rt       Heis possible collases PC Palsa       Collases PC Palsa         19       100 m       12 m       0.000 rt       Heis possible collases PC Palsa       Collases PC Palsa         10       12 m       55 m       10 m       0.000 rt       Heis possible collases PC Palsa       Collases PC Palsa         12 m       55 m       10 m       0.000 rt       Heis possible collases PC Palsa       Collases PC Palsa       Collases PC Palsa         13       100 m       12 m       0.000 rt       Heis possible collases PC Palsa       Collases PC Palsa       Collases PC Palsa         23       58 m       10 m       0.000 rt       Heis possible PC Collases PC Palsa       Bukog       Socolar * Collase Palsa                                                                                                    | · 002                           | 7       | 100 M          | 10 M        | 0:00:07     |                   |                 |             |                 |              |                |              |                        |                      |                              |
| M10       M11       124       0.0000       124       0.0000         11       1034       124       0.0001       1       1       0.0000       1       0.0000       1       0.0000       1       0.0000       1       0.0000       1       0.0000       1       0.0000       1       0.0000       1       0.0000       1       0.0000       1       0.0000       1       0.0000       1       0.0000       1       0.0000       1       0.0000       1       0.0000       1       0.0000       1       0.0000       1       0.0000       1       0.0000       1       0.0000       1       0.0000       1       0.0000       1       0.0000       1       0.0000       1       0.0000       1       0.0000       1       0.0000       1       0.0000       1       0.0000       1       0.0000       1       0.0000       1       0.0000       0.00000       1       0.0000       1       0.0000       1       0.00000       1       0.00000       1       0.00000       1       0.00000       1       0.00000       1       0.00000       1       0.00000       1       0.00000       1       0.000000       1       0.0000000 <th>- MIU</th> <th>8</th> <th>101 M</th> <th>15 м</th> <th>0:00:12</th> <th></th> <th></th> <th></th> <th></th> <th></th> <th></th> <th></th> <th></th> <th></th> <th></th>                                                                                                    | - MIU                           | 8       | 101 M          | 15 м        | 0:00:12     |                   |                 |             |                 |              |                |              |                        |                      |                              |
| м10       11       11       11       00001         M10       12       10004       12       00001         Bu6pah 1 Tpe       12       0001       12       10004       12         M10       12       1004       12       0001       12       1004       12       0001         M10       12       55       10       12       0001       12       1004       12       0001         13       1004       12       0001       12       0001       12       10       12       0001         14       1004       12       0001       12       10       12       0001       12       0001       12       0001       12       0001       12       0001       12       0001       12       0001       12       0001       12       0001       12       0001       12       0001       12       0001       12       0001       12       0001       12       0001       14       0001       14       0001       14       0001       14       0001       14       0001       14       0001       14       0001       14       0001       14       0001       14       <                                                                                                    |                                 | 9       | 103 M          | 12 M        | 0:00:05     | Этот компьютер    |                 |             | 1               |              |                |              |                        |                      |                              |
| 12       102/м       14/м       00011         13       102/м       12/м       00011         14       101/м       12/м       00011         15       101/м       12/м       00011         15       101/м       12/м       00011         15       101/м       12/м       00011         16       100/м       7/м       00001         17       100/м       12/м       00011         19       100/м       12/м       00011         20       99/м       12/м       00011         12       55/м       10/м       00011         21       55/м       10/м       00011         22       55/м       10/м       00011         23       55/м       10/м       00011         24       55/м       10/м       00011         25       57/m       10/м       00011         26       58/м       10/м       00011         27       58/м       10/м       00011         28       58/м       12/м       00011         29       58/м       12/м       00011         28       58/м       12/м <td></td> <td>11</td> <td>103 M</td> <td>12 M</td> <td>0:00:10</td> <td>0</td> <td></td> <td></td> <td>1</td> <td></td> <td></td> <td></td> <td></td> <td></td> <td></td>                                                                                                    |                                 | 11      | 103 M          | 12 M        | 0:00:10     | 0                 |                 |             | 1               |              |                |              |                        |                      |                              |
| M10       124       00011       124       00011         14       101 M       124       00011       14       00011         15       101 M       124       00011       14       10       14       00011         15       101 M       124       00011       14       10       14       10       14       10       14       10       14       10       14       14       14       14       14       14       14       14       14       14       14       14       14       14       14       14       14       14       14       14       14       14       14       14       14       14       14       14       14       14       14       14       14       14       14       14       14       14       14       14       14       14       14       14       14       14       14       14       14       14       14       14       14       14       14       14       14       14       14       14       14       14       14       14       14       14       14       14       14       14       14       14       14       14                                                                                                    |                                 | 12      | 102 M          | 14 м        | 0:00:10     |                   |                 |             |                 |              |                |              |                        |                      |                              |
| M10         Budpah 1 Tpe         Budpah 1 Tpe         Image bergen backy         Image bergen backy                                                                                                    |                                 | 13      | 102 M          | 12 M        | 0:00:10     | Сеть              |                 |             |                 |              |                |              |                        |                      |                              |
| м10       10 м       10 м       0001<br>15       100 м       12 м       00001<br>13       100 м       12 м       00000<br>13       100 м       12 м       00000<br>13       100 м       12 м       00000<br>13       100 м       12 м       00000<br>13       100 м       12 м       00000<br>13       100 м       12 м       00000<br>13       100 м       12 м       00000<br>13       100 м       12 м       00000<br>14       100 m       10 m       10 m<                                                                                                    |                                 | 15      | 101 M          | 12 M        | 0:00:11     |                   | Имя файла:      | M10         |                 |              |                | ~            |                        |                      |                              |
| 13       100 м       2/м       00024         18       100 м       7/м       00014         19       100 м       7/м       00014         20       99 м       12/м       00014         21       95 м       10 м       00014         22       95 м       10 м       00014         23       95 м       10 м       00014         24       95 м       10 м       00014         25       97 м       10 м       00014         25       97 м       10 м       00014         25       98 м       12 м       00014         28       98 м       12 м       00014         29       98 м       12 м       00014         29       98 м       12 м       00014         29       98 м       12 м       00014         29       98 м       12 м       00014         29       98 м       12 м       00014         29       98 м       12 м       00014         29       98 м       12 м       00014         20       99 м       12 м       00014         20       99 м       12 м                                                                                                    |                                 | 16      | 101 M          | 10 M        | 0:00:13     |                   | Тип файла:      | PDE mailine | v (* odi)       |              |                | Y III        |                        |                      |                              |
| 19       100 m       124 0000         19       99 m       124 0000         10       100 m       124 0000         12       95 m       10 m       0000         12       95 m       10 m       0000         12       95 m       10 m       0000         12       95 m       10 m       0000         12       95 m       10 m       0000         12       95 m       10 m       0000         12       95 m       10 m       0000         12       95 m       10 m       0000         12       95 m       10 m       0000         12       95 m       10 m       0000         12       95 m       12 m       0000         12       95 m       12 m       0000         12       95 m       12 m       0000       10 m         12       95 m       12 m       0000       10 m       10 m         13       95 m       12 m       0000       10 m       10 m       10 m         14       10 m       10 m       10 m       10 m       10 m       10 m       10 m       10 m       10 m                                                                                                    |                                 | 17      | 100 M          | 22 M        | 0:00:24     |                   |                 | nor to      |                 |              |                |              | - 2                    |                      |                              |
| M10       00001       12 M       00001       00000       10 memory       Cogars         M10       00000       23 95 M       10 M       00001       10 memory       10 memory       75.7         M10       00000       12 Memory       12 Memory       12 memory       12 memory       10 memory       10 memory         M10       0.0001       12 Memory       12 Memory       12 Memory       10 memory       10 memory       10 memory         M10       0.0001       12 Memory       12 Memory       12 Memory       12 Memory       10 memory       12 Memory       12 Memory         M10       0.0001       12 Memory       12 Memory       12 Memor                                                                                                    |                                 | 19      | 100 M          | 12 м        | 0:00:08     |                   | Настроите созда | ние ног фа  | ила             |              |                |              | - 2                    |                      |                              |
| 41       979.4%       UMUX0       104       UMUX0       14       14       14       14       14       14       14       14       14       14       14       14       14       14       14       14       14       14       14       14       14       14       14       14       14       14       14       14       14       14       14       14       14       14       14       14       14       14       14       14       14       14       14       14       14       14       14       14       14       14       14       14       14       14       14       14       14       14       14       14       14       14       14       14       14       14       14       14       14       14       14       14       14       14       14       14       14       14       14       14       14       14       14       14       14       14       14       14       14       14       14       14       14       14       14       14       14       14       14       14       14       14       14       14       14       14       14 <td></td> <td>20</td> <td>99 M</td> <td>12 M</td> <td>0:00:10</td> <td></td> <td>(Сведения, 3</td> <td>ащита, Вид</td> <td>, Оптимизация)</td> <td></td> <td></td> <td>Создать</td> <td>-</td> <td></td> <td></td>                                                                                                    |                                 | 20      | 99 M           | 12 M        | 0:00:10     |                   | (Сведения, 3    | ащита, Вид  | , Оптимизация)  |              |                | Создать      | -                      |                      |                              |
| 23       55 mi       10 mi       0.00 ft         24       55 mi       7 mi       0.00 ft         25       57 mi       10 mi       0.00 ft         26       56 mi       17 mi       0.00 ft         27       58 mi       12 mi       0.00 ft         28       98 mi       12 mi       0.00 ft         29       98 mi       12 mi       0.00 ft         29       98 mi       12 mi       0.00 ft         29       98 mi       12 mi       0.00 ft         29       98 mi       12 mi       0.00 ft         29       98 mi       12 mi       0.00 ft         20       98 mi       12 mi       0.00 ft         20       98 mi       12 mi       0.00 ft         20       98 mi       12 mi       0.00 ft         20       98 mi       12 mi       0.00 ft         20       98 mi       12 mi       0.00 ft       10 mi         20       99 mi       12 mi       10 mi       10 mi       10 mi       10 mi       10 mi       10 mi       10 mi       10 mi       10 mi       10 mi       10 mi       10 mi       10 mi       10 mi       10 mi <td></td> <td>21</td> <td>95 M</td> <td>10 M</td> <td>0:00:05</td> <td></td> <td></td> <td></td> <td></td> <td></td> <td></td> <td></td> <td>1</td> <td></td> <td></td>                                                                                                    |                                 | 21      | 95 M           | 10 M        | 0:00:05     |                   |                 |             |                 |              |                |              | 1                      |                      |                              |
| 24       95/m       7/m       0:000 ft         25       97/m       10/m       0:000 ft         25       95/m       11/m       0:000 ft         25       95/m       11/m       0:000 ft         28       95/m       12/m       0:000 ft         29       95/m       12/m       0:000 ft         29       95/m       12/m       0:000 ft         29       95/m       12/m       0:000 ft         20       95/m       12/m       0:000 ft         29       95/m       12/m       0:000 ft         29       95/m       12/m       0:000 ft         20       95/m       12/m       0:000 ft         20       95/m       12/m       0:000 ft         20       95/m       12/m       0:000 ft         21       10/m       10/m       10/                                                                                                    |                                 | 23      | 95 M           | 10 M        | 0:00:10     |                   | Не открывать    | после созда | ния             | ~            |                |              |                        |                      |                              |
| x3       37 /m       100 /m       0.0014         x5       58 /m       17 /m       0.0014         x5       58 /m       17 /m       0.0014         x7       58 /m       19 /m       0.0014         x8       59 /m       12 /m       0.0004         x8       12 /m       0.0004       Immans       Descentrement       3sepuris         x80/pant       12 /m       0.0014       Immans       Descentrement       3sepuris         x80/pant       12 /m       0.0014       Immans       Descentrement       3sepuris         x80/pant       12 /m       0.0014       Immans       Descentrement       3sepuris         x80/pant       12 /m       0.0014       Immans       Descentrement       3sepuris         x80/pant       12 /m       0.0014       Immans       Descentrement       3sepuris         x80/pant       12 /m       0.0014       Immans       Descentrement       3sepuris         x80/pant       12 /m       0.0014       Immans       Descentrement       3sepuris         x80/pant       12 /m       0.0014       Immans       Descentrement       3sepuris         x80/pant       12 /m       0.0014 <t< td=""><td></td><td>24</td><td>96 M</td><td>7 M</td><td>0:00:05</td><td></td><td></td><td></td><td></td><td></td><td></td><td>Выход</td><td></td><td></td><td></td></t<>                                                                                                    |                                 | 24      | 96 M           | 7 M         | 0:00:05     |                   |                 |             |                 |              |                | Выход        |                        |                      |                              |
| 27       59 ml       19 ml       000 ft       000 ft                                                                                                    |                                 | 25      | 97 M<br>98 M   | 10 M        | 0:00:12     |                   |                 |             |                 |              |                | 4            |                        |                      |                              |
| 10       12/4       0.000 (       14/4         10       39 59 M       12/4       0.001 (       14/4         10       59 M       12/4       0.001 (       14/4         8ubfpah 1 Tpet       12/4       0.001 (       14/4       14/4         Bubfpah 1 Tpet       12/4       0.001 (       14/4       14/4         Bubfpah 1 Tpet       12/4       0.001 (       14/4       14/4         Bubfpah 1 Tpet       12/4       12/4       0/001 (       12/4       14/4         Bubfpah 1 Tpet       12/4       12/4       0/001 (       12/4       14/4       14/4         Bubfpah 1 Tpet       12/4       12/4       0/001 (       12/4       12/4       14/4       14/4         Bubfpah 1 Tpet       12/4       12/4       12/4       12/4       12/4       12/4       12/4       12/4       12/4       12/4       12/4       12/4       12/4       12/4       12/4       12/4       12/4       12/4       12/4       12/4       12/4       12/4       12/4       12/4       12/4       12/4       12/4       12/4       12/4       12/4       12/4       12/4       12/4       12/4       12/4       12/4       12/4                                                                                                    |                                 | 27      | 98 M           | 19 м        | 0:00:16     |                   |                 |             |                 |              |                | A188         | 0' 54.7'               |                      |                              |
| 10         30         35 M         12 M         0.0001         Пекаль         Предаруительн         Закрыть         130           M10         10         10         10         10         10         10         100         100         100         100         100         100         100         100         100         100         100         100         100         100         100         100         100         100         100         100         100         100         100         100         100         100         100         100         100         100         100         100         100         100         100         100         100         100         100         100         100         100         100         100         100         100         100         100         100         100         100         100         100         100         100         100         100         100         100         100         100         100         100         100         100         100         100         100         100         100         100         100         100         100         100         100         100         100         100                                                                                                    |                                 | 28      | 98 M           | 12 M        | 30:00:0     |                   |                 |             |                 |              | 14             |              | _                      |                      |                              |
| M10     Lat     Constraint       Bu/Dpart 1 трек     Constraint Approximation     Purestpoeants       Image: Constraint Approximation Constraint Approximation     Purestpoeants       Image: Constraint Approximation     Purestpoe                                                                                                    |                                 | 30      | 98 M           | 12 M        | 0:00:02     |                   |                 |             |                 | Печать       | Предваритель   | эн Закрыть   |                        |                      | 1.5 mi                       |
| Budgan 1 Tppe - Cozata processe kapy - Principala - Principala - Princ | м10                             | L.0.4   | 00             | 10          | 0.00.10     | 1                 |                 |             |                 |              |                |              | _                      |                      | Children Smarte              |
| 🗄 🕌 💽 💾 📒 🖬 🍸 🎯 💺                                                                                                    | Выбран 1 трек                   | Цент    | трировать кар  | ту          |             | Фильтровать       | Инвертировать   | 🎾 Созда     | ть маршрут Со   | здать приклю | очение 🎯 Печ   | āīb          |                        |                      |                              |
|                                                                                                    | -                               | (Ç      |                |             | Y           | 🎯 💫               |                 |             |                 |              |                |              | Sokolov <sup>»</sup> F | Рабочий стол ဳ 🔺 怕 ( | (» 📶 рус 20:38<br>09.01.2017 |

В открывшемся окне задаем имя выходного файла (рис. 17-1) и запускаем печать (рис.

Рисунок 17

Файл сохраняется в формате PDF. Открыв его, можно на обычном принтере распечатать любые страницы по выбору.

С уважением Соколов Сергей. Институт устойчивого природопользования г. Владивосток.